## micro:bit で Pocket Geiger type5 を使う

以前、Pocket Geiger type5をArduinoに接続してデータを得る仕組みを作った。 今回は Arduino の代わりに最近広く使われ始めた教育用マイコンボード micro:bit を使って Pocket Geiger type5から放射線量等のデータを得るプログラムとわかり やすく表示するプログラム及び接続装置を作った。

Pocket Geiger type5は、非営利プロジェクト「radiation-watch.org」(石巻市)が開発 ・配布している安価(6450 円)で高性能な放射線測定器である。PIN フォトダイ オードを使用しており、小型軽量で使いやすい。この Pocket Geiger type5 を Arduino に接続して放射線を簡単に測定することがきる。本 HP の「理科教育における マイコンボード Arduino の活用例」の中にある。

一方、マイコンボード micro:bit が数年前から世界中で広く使われるようになってきた。これはイギリスの BBC が教育用に開発し、小学 7 年生(11 ~ 12 歳) 全員に無償で配布したものである。私も micro:bit に興味を持ち、学校で使える と思われる装置をいくつか作ってみた。その中の一つとして、micro:bit で Pocket Geiger type5 を使って放射線量のデータを得るプログラム等を作製した。以下は その説明である。

1.操作方法

 (最終頁の補足: PC、micro:bit、Pocket Geigerの接続関係図参照)
 (1) micro:bitをPCとUSB接続する。Windowsの場合はmbed Windowsシリアルポートドライバーを入れる。(参照「micro:bitでシリアル通信【Windows 編】」
 URL https://sanuki-tech.net/micro-bit/appendix/windows-serial-configuration/
 MAC、Linuxは初めから入っている。

②本 HP からソースファイル等をダウンロードして解凍する。解凍すると「radiation」フォルダ、その中に2つのフォルダ「PocketGeiger\_microbit」と「PocketGeiger\_Monitor」ができる。このフォルダ内のファイルを使って以下の操作をする。

③デスクトップ上にできた「MICROBIT」という名前のドライブに、 「PocketGeiger\_microbit」フォルダ内の PocketGeiger\_microbit.ino.BBCmicrobit.hex ファイルを入 れる。(右参照)

|          | PocketGeiger_microbit     反る 表示 並び順序 共有 タグを編集 *Ardu_M | licr_2 |
|----------|-------------------------------------------------------|--------|
|          | 名前                                                    | 変      |
|          | PocketGeiger_microbit.ino                             | \$     |
| MICROBIT | PocketGeiger_microino.BBCmicrobit.hex                 | 今      |
|          |                                                       |        |

- ④プログラムソースから操作する場合は以下による。
  - ・「PocketGeiger\_microbit」フォルダ内の PocketGeiger\_Micro:bit.ino を Arduino IDE で開く。
  - ・Arduino IDEで micro:bit を使えるようにするために Arduino IDE にライブラリ

- 「Nordic Semiconductor nRF5 based boards」を導入する。方法は以下を参照。

「Arduino IDE でプログラミング」 https://qiita.com/ht\_deko/items/96c20b76b101c4065187

- ・「ツール」「ボード」「micro:bit」を選択する
- ・「ツール」「シリアルポート」「該当する micro:bit のポート」を選択
- 「スケッチ」「マイコンボードに書き込む」を選択
   尚、hex ファイルは「スケッチ」「コンパイルしたバイナリを出力」を選 択するとソースファイルと同じフォルダに出力される。

## ⑤ micro:bit からデータを受け取る

- ・「PocketGeiger\_Monitor」フォルダ内の PocketGeiger\_Monitor.pde を Processing で開く。
- ・実行(Run)すると使用可能なポートー覧が コンソールに表示される。
- ・右は初期画面である。micro:bit からデータが 送られてきてグラフが表示されるまでに少し 時間がかかる(初期設定では 60 秒程)。
   micro:bit との通信がうまくいかない場合は画面 の注意を確認して再度実行する。
- 右はコンソールに null が表示された場合を示す。
- ・放射線が検出されると画面上に赤丸が 1 秒間表示され、音が「ピッ」と出る。音は S キーでオン、オフの切り替えができる。
- ・画面の放射線量グラフ表示は入力データ 30
   回分と 300 回分を G キーで切り替えることができる。
- ・測定データはテキストファイルとしてソース フィルと同じところに「PocketGeiger\_Data.txt」 として自動的に保存される。

(PocketGeiger\_Monitor.pde を再度開くと PocketGeiger\_Data.txt が上書きされるので注意) Excel 等に取り込んで、長期間のデータの分析 やグラフ化ができる。

自動保存されたテキストデータ

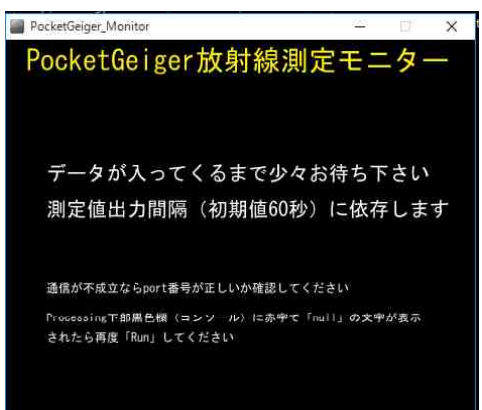

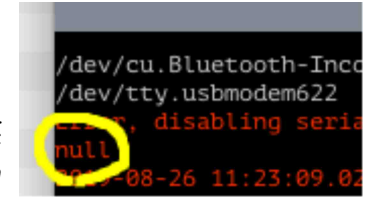

| Date & Time<br>2019/08/26 19<br>経過時間[hour i sec]<br>8 : 1740<br>放射線量( | 259:52<br>放射線検出<br>1<br>0.056 =   | 割 利米 八八 八<br>潮走値の<br>放射線相数. cpm,<br>2.976<br>上 0.000 | C L<br>(S <sup>±</sup> )<br>放射線検比<br>測定値出;<br>)<br>7 [μ | 数分必要<br>オン<br>Fーで切替<br>出表示<br>り間隔(s)(<br>Sv/h |
|-----------------------------------------------------------------------|-----------------------------------|------------------------------------------------------|---------------------------------------------------------|-----------------------------------------------|
| データは PocketG<br>放射線量グラフ                                               | ieiger_Data.<br>フ 測定間隔(8<br>Gキーで構 | txt として<br><sup>専問)(はArduino</sup><br>軸倍率をく1倍        | 保存され<br><sup>のスケッチで</sup><br>1-10倍〉切                    | ます [ µ Sv<br>設定<br>皆<br>0.                    |
| · · ·                                                                 |                                   |                                                      |                                                         | 0.                                            |

データ30回分表示

| PocketGeiger_Monitor                                                                             |                                                                               |                                                             |                                                                |                                                         | ×                       |
|--------------------------------------------------------------------------------------------------|-------------------------------------------------------------------------------|-------------------------------------------------------------|----------------------------------------------------------------|---------------------------------------------------------|-------------------------|
| PocketGei<br>Date & Time<br>2019/08/26 19<br>経過時間[hour:sec]<br>8 : 1620<br>放射線量(<br>データは Pocket6 | ger放身<br>::57:57<br>· <sup>放射線検出到</sup><br>2<br><b>). 058 =</b><br>eiger Data | け線測5<br>潮定値<br>放射線1<br>数、 cpm、<br>3.062     し、0(<br>txt として | <b>さそこ</b><br>の安定まで<br>後出時の音<br>(S<br>放射線検出<br>)7 [ µ<br>(保存され | ター<br>数分必要<br>オン<br>キーで切<br>出表示<br>の間隔()<br>く<br>く<br>く | 要<br>]替)<br>s) 60<br>h] |
| 放射線量グラコ                                                                                          | 7 測定開隔(M<br>Gキーで横                                                             | 新聞) (はArduino<br>軸倍率をく1 f                                   | ・10倍) り                                                        | で設定<br>7<br>1<br>替                                      | 0, 16                   |
|                                                                                                  |                                                                               |                                                             | ~~~                                                            | سريد                                                    | 0. 08<br>0. 04          |
| 300回前 2                                                                                          | 200回前                                                                         | 100厘                                                        | 前                                                              | 现                                                       | 」 <sub>0.00</sub><br>在  |

データ300回分表示

## 2. 接続装置の概要・プログラム

- micro:bit に Pocket Geiger type5 用のプログラムを書き込むには、micro python を使う方法と、Arduino IDE で作成したスケッチ(プログラム)を micro:bit 用のライブラリーを導入して書き込む方法がある。今回は以前に作った Arduino 用のスケッチがあるのでこれを利用した。ただし、このまま使ってもコンパイルエラーになるので、修正を加えた。
- ② micro:bitの pin0、pin1、pin2は INPUT\_PULLUP が使えるので pin0 に SIG、pin1 に NS を接続した。
- ③ micro:bitの出力電圧は 3V 端子から 3.3V が出ている。一方 Pocket Geiger type5の
   入力電圧は 3 ~ 9V なので 3V 端子がそのまま使える。

④ GND 端子と上記の端子は 4mm バナナプラグを指すことができる穴が開いているので、4極ジャックとバナナプラグを導線でつないで、接続装置を作製した。下中の写真は木片に穴を開けてバナナプラグを入れ、その上からmicro:bit をはめる形のものである。他のものと接触することがないので安心して使える。

下右は4極ジャックとバナナプラグを導線でつないで作製した簡易版である。

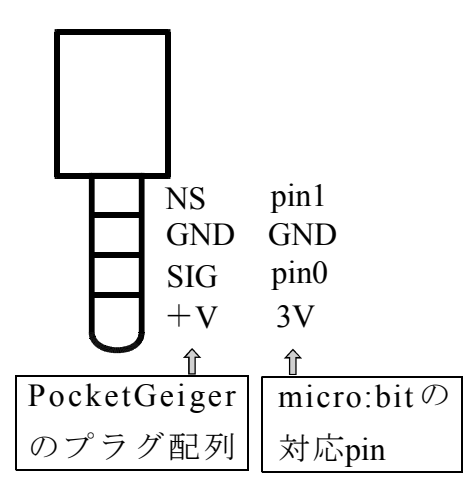

Pocket Geiger type5 付属の 4 極プラグと micro:bit と の電極の対応

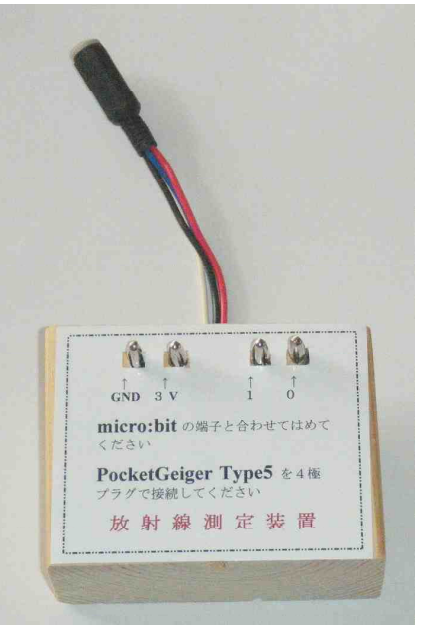

termination of the second second

Pocket Geiger type5と micro:bit の接続装置

Pocket Geiger type5と micro:bit を接続した簡易版

## <u>3. 開発環境</u>

MAC OS X EL Capitan Processing 2.2.1 Arduino 1.8.9 (Processing 及び Arduino のスケッチは Windows、MAC、Linux 等、どのプラットフ ォーム でも実行できる。) PC、micro:bit、Pocket Geigerの 接続関係図

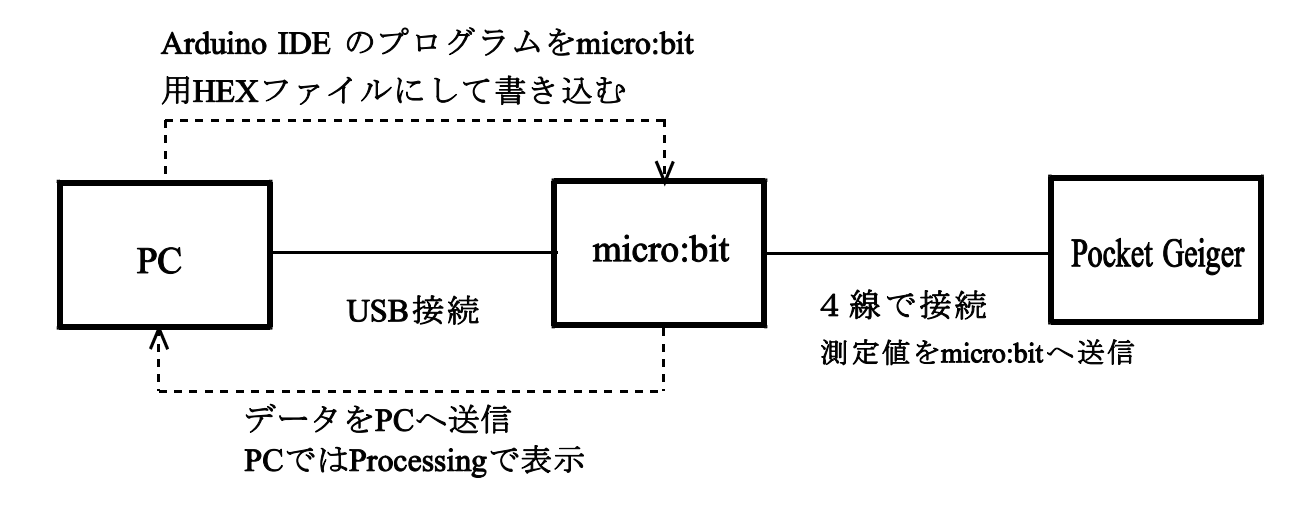